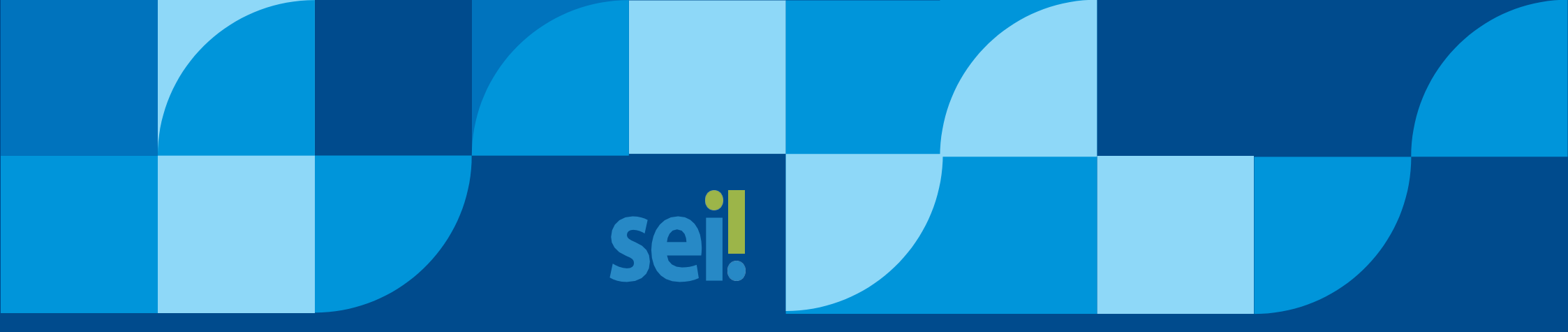

## NOVIDADES DA VERSÃO 4.0 E 4.1 DO SISTEMA ELETRÔNICO DE INFORMAÇÕES - SEI UTEC See UNIVERSIDADE FEDERAL do CEARÁ

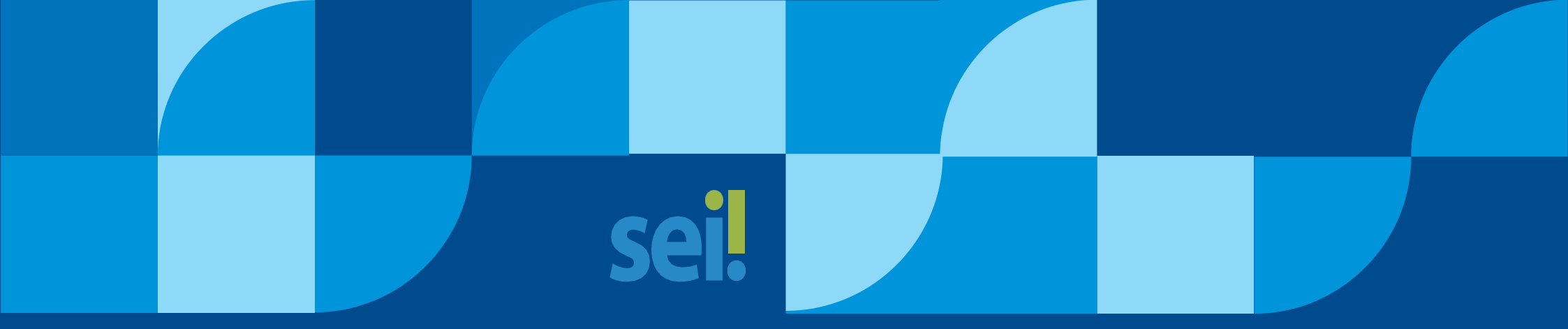

# NOVIDADES DA VERSÃO 4.0 E 4.1 DO SISTEMA ELETRÔNICO DE INFORMAÇÕES - SEI

## **APRESENTAÇÃO**

A Pró-Reitoria de Planejamento e Administração, com o apoio da Secretaria de Tecnologia da Informação, vem apresentar, por meio deste material consultivo, as novidades e evoluções da ferramenta de criação e tramitação de processos da Universidade Federal do Ceará – o Sistema SEI. Neste sentido, o presente manual visa auxiliar os usuários na transição para a nova versão, proporcionando um entendimento claro sobre as novidades e funcionalidade do sistema.

A atualização para as versões 4.0 e 4.1 do SEI traz melhorias significativas para a usabilidade e eficiência no gerenciamento de processos eletrônicos. Com um design moderno, novos recursos e aprimoramentos na segurança, a ferramenta se torna ainda mais robusta e alinhada às necessidades administrativas da UFC.

Nesse sentido, a nova versão do SEI traz uma interface melhorada, mais navegável e moderna, além de vários novos recursos e melhorias que foram desenvolvidas ao longo dos anos pelos gestores nacionais. Estes, atentos às demandas dos Órgãos e Entidades, buscaram aprimorar a ferramenta, que hoje é amplamente consolidada na administração pública nas esferas federal, estadual e municipal.

De posse desse contexto geral de informações relativas à nova versão do sistema, apresentaremos a seguir uma visão geral das novidades no SEI.

## **VISÃO GERAL**

A versão 4.0 do SEI trouxe diversas melhorias e novas funcionalidades para aprimorar a experiência dos usuários. Dentre as principais, estão:

Interface mais intuitiva: A nova versão trouxe melhorias no design da interface, tornando o uso mais ágil e amigável, o que facilita o acesso e a navegação pelos processos.

Funcionalidades de acessibilidade: Com o objetivo de atender melhor a todos os usuários, o SEI 4.0 implementou recursos de acessibilidade, como compatibilidade com leitores de tela.

Novos fluxos de trabalho: A atualização trouxe novas funcionalidades para personalização de fluxos de trabalho, permitindo maior flexibilidade na adaptação do sistema às necessidades de cada órgão ou entidade.

Painel de Controle Personalizável: Introdução de um painel de controle que pode ser configurado pelo usuário, permitindo o acompanhamento eficiente dos processos de interesse, com opção de visão resumida e personalizada.

Comentários em Processos e Documentos: Agora é possível adicionar comentários em processos e documentos, que podem ser visualizados por outras unidades, dependendo do nível de acesso atribuído.

Novos Ícones e Filtros na Tela de Controle de Processos: Releitura dos ícones existentes e inclusão de novas funcionalidades, além de novos filtros que permitem visualizar a quantidade de processos agrupados por tipo.

Filtro de linha direta: permite exibir na árvore do processo apenas os protocolos gerados por unidades que tiveram comunicação direta com a unidade atual.

Controle de Prazos: Funcionalidade que permite a gestão de prazos dentro do SEI, registrando datas para atendimento de demandas e sinalizando o andamento desses prazos.

Assinatura digital aprimorada: A assinatura digital foi aprimorada, garantindo maior segurança e integridade dos documentos.

Gestão de documentos mais eficiente: O SEI 4.0 melhorou a gestão e o arquivamento de documentos, com mais opções para organização e controle dos processos.

Autenticação em Dois Fatores (2FA): Implementação de autenticação em dois fatores para aumentar a segurança no acesso ao sistema. (não adotada preliminarmente na UFC).

Tratamento de Nome Social: Inclusão do campo "Nome Social" no cadastro de usuários internos, externos e contatos, garantindo que o nome social seja utilizado em todas as telas do sistema.

Melhorias na Pesquisa: Aprimoramentos na funcionalidade de pesquisa, permitindo salvar critérios de busca, separar campos para pesquisa por "Número" ou "Nome na Árvore" e filtrar por datas específicas.

O SEI da UFC está sendo migrado diretamente para versão 4.1, ou seja, os aspectos gerais elencados da versão 4.0 serão somados às novidades e melhorias trazidas pela versão 4.1, como por exemplo:

Painel de Controle aprimorado: Agora exibe mais informações em um layout de cartões e conta com um ícone para acesso rápido na barra superior.

Reabertura Programada de Processos: Funcionalidade que permite agendar a reabertura de processos em uma data futura específica.

Novo conjunto de funcionalidades para Avaliação Documental: agora é possível realizar a gestão documental dos processos armazenados no SEI. A versão 4.0 trazia limitações.

Melhorias na acessibilidade: novo recurso disponível por meio de ícone na barra superior.

Melhoria no gerenciamento de Grupos de Bloco: recurso utilizado para incluir e disponibilizar documentos para a visualização de outra unidade, com melhorias no gerenciamento, exibindo um resumo do uso e facilitando a exclusão.

Nova função de Relatório de Atividade na Unidade: permite a geração de um "histórico" das ações realizadas pelos usuários habilitados na unidade.

Nova função de Plano de Trabalho na unidade: permite que a unidade cadastre sugestões de etapas e itens associados aos tipos de processos.

Essas melhorias visam aumentar a eficiência na tramitação de processos eletrônicos, garantir maior segurança e proporcionar uma experiência de usuário mais agradável, alinhado às suas necessidades.

Na sessão seguinte, demonstraremos com mais detalhes as novas funcionalidades do SEI, bem como as mudanças e atualizações de funcionalidades já existentes.

# OPERAÇÕES EM PROCESSSOS E DOCUMENTOS

## Marcadores

✓ Permitido mais de um Marcador em processo.

Marcadores do Processo 23067.054549/2021-88

|   |                               |       |                    |                  | Marcadores (2 registros |
|---|-------------------------------|-------|--------------------|------------------|-------------------------|
| ⊠ | Marcador †↓                   | Texto | Usuário <b>†</b> ↓ | Data/Hora †↓     | Ações                   |
|   | 💊 Permissão de acesso ao SEI. |       | dayana.ribeiro     | 27/01/2025 15:16 | 📫 🖬                     |
|   | Criação de Unidade no SEI.    |       | dayana.ribeiro     | 27/01/2025 15:16 | <b>=</b>                |

Figura 1 - Recorte da tela de marcadores de processos mostrando a possibilidade de incluir mais de um marcador em processo

Adicionar Remover Histórico

## ✓ Incluídas 22 novas opções de cores para marcadores;

| Novo Marcado  | or and the second second second second second second second second second second second second second second se |        |
|---------------|----------------------------------------------------------------------------------------------------|--------|
|               |                                                                                                    | Salvar |
| cone:         | Nome:                                                                                                    |        |
|               |                                                                                                    |        |
|               |                                                                                                    |        |
| Amarelo       |                                                                                                    |        |
| Amarelo Claro |                                                                                                    |        |
| Amarelo Ouro  |                                                                                                    |        |
| Azul          |                                                                                                    |        |
| Azul Céu      |                                                                                                    |        |
| Azul Marinho  |                                                                                                    |        |
| Azul Riviera  |                                                                                                    |        |
| Bege          |                                                                                                    |        |
| Branco        |                                                                                                    |        |
| Bronze        |                                                                                                    |        |
| Champagne     |                                                                                                    |        |
| Ciano         |                                                                                                    |        |
| Cinza         |                                                                                                    |        |
| Cinza Escuro  |                                                                                                    |        |
| Laranja       |                                                                                                    |        |
| Lilás         |                                                                                                    |        |
| Marrom        |                                                                                                    |        |
| Ouro          |                                                                                                    |        |
| Prata         |                                                                                                    |        |
| Preto         |                                                                                                    |        |
| Rosa          |                                                                                                    |        |
| Rosa Claro    |                                                                                                    |        |
| Roxo          |                                                                                                    |        |
| Tiolo         |                                                                                                    |        |

NOVIDADES DA VERSÃO 4.0 E 4.1 DO SISTEMA ELETRONICO DE INFORMAÇÕES – SEI

✓ Botões para adicionar e remover marcadores no Controle de Processos;

## **Controle de Processos**

8

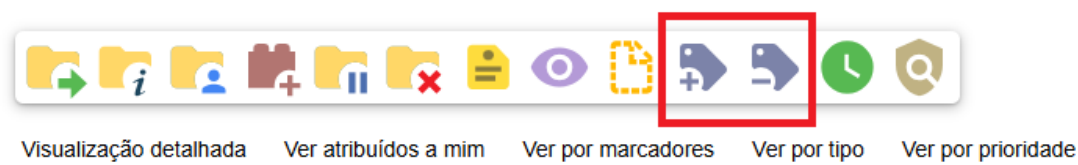

Figura 3 - Recorte da tela de controle de processos com destaque para adicionar e remover marcadores

✓ Aumento do tamanho do texto de marcadores para até 500 caracteres. (novidade SEI 4.1).

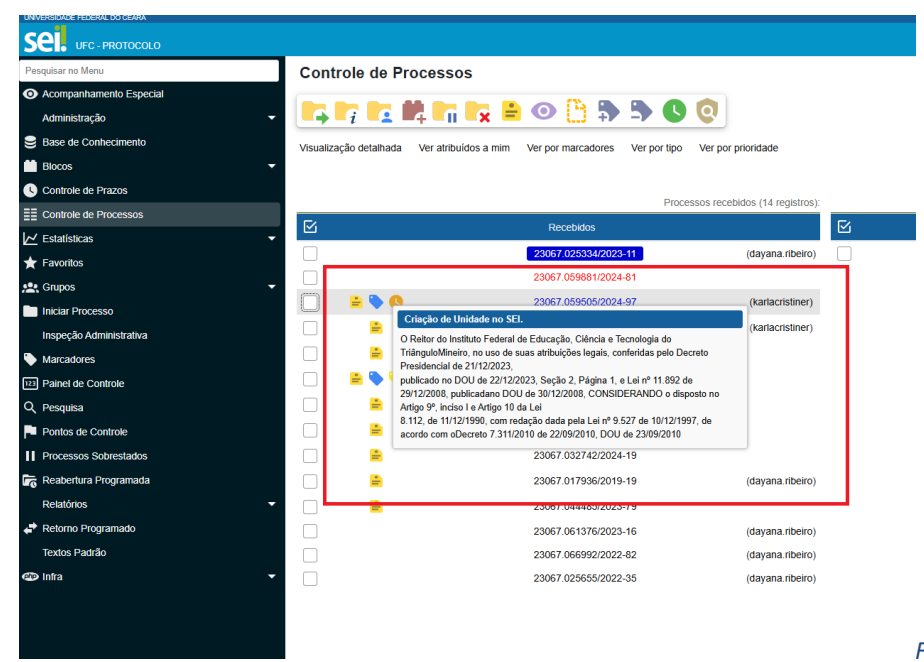

Figura 4 - Recorte da tela de controle de processos com destaque do texto do marcador com

número de caracteres maior

NOVIDADES DA VERSÃO 4.0 E 4.1 DO SISTEMA ELETRONICO DE INFORMAÇÕES – SEI

## **Acompanhamento Especial**

- ✓ Permitido mais de um acompanhamento em processo;
- ✓ Adicionado botão "Alterar Grupo" na lista de acompanhamentos permitindo alteração em lote;
- ✓ Adicionada pesquisa por palavras-chave;
- ✓ Agora aceita também processos sigilosos;
- ✓ Campo Observação de Acompanhamento Especial foi aumentado para 500 caracteres;
- ✓ Campo Nome de Grupo de Acompanhamento Especial foi aumentado para 100 caracteres;

| Sel. UFC-PROTOC                        |                        |                |                     |            | Menu Pesquisar                                                                     | PC_CAP 🔠 💷 🖗 A 🗙 .            |
|----------------------------------------|------------------------|----------------|---------------------|------------|------------------------------------------------------------------------------------|-------------------------------|
| Acompanhame                            | nto Especial           |                |                     |            | Pengalsar ] [Listar Grupos ] @hear Grupo                                           | Excluir Imprimir Eechu        |
| Patrimônio<br>Palavras-chave para pesq | uisa                   |                |                     | v          |                                                                                    |                               |
|                                        |                        |                |                     |            | Lista de /                                                                         | companhamentos (16 registros) |
|                                        | Processo 1             | Usuario T      | Data 1              | Grupo T J  | Observação 🚺                                                                       | Ações                         |
|                                        | 23067 014629/2023-62   | dayana ribeiro | 20/04/2023 14:05:33 | Patrimônio | Neconamento de companadores.                                                       |                               |
|                                        | 23067.018936/2022-31   | davana ribeiro | 12/04/2022 15 31 41 | Patrimônio | Recollimento de bem                                                                | <b>N -</b>                    |
|                                        | 23067.014503/2022-15   | dayana ribeiro | 22/03/2022 11 31 27 | Património | Transferência de bem                                                               | <b>R =</b>                    |
|                                        | 23067.014347/2022-84   | davana ribeiro | 21/03/2022 15 32 16 | Patrimônio | Transferência de bem para DIARQ                                                    | R I                           |
|                                        | 23067.009078/2022-34   | karlacristiner | 24/02/2022 10:29:33 | Patrimônio | Manutenção Predial - Infiltração                                                   | R I                           |
|                                        | 23067.007876/2022-21   | karlacristiner | 22/02/2022 14:06:36 | Patrimônio | Computador Lúcia                                                                   | R I                           |
|                                        | 23067 046023/2021-24   | dayana ribeiro | 07/10/2021 11:03:31 | Patrimônio | Solicitação de extintor                                                            | R I                           |
|                                        | 23067.033328/2021-76   | dayana ribeiro | 26/07/2021 11:31:07 | Patrimônio | Análise técnica dos aparelhos de ar-condicionado.                                  | B I                           |
|                                        | 23067.005326/2021-97   | dayana.ribeiro | 10/02/2021 09:01:18 | Patrimônio | Renovação Cooperação SEI                                                           |                               |
|                                        | 23067.032456/2020-11   | dayana ribeiro | 10/08/2020 08:41:30 | Patrimônio | Recolhimento das cadeiras do Protocolo                                             |                               |
|                                        | 23067 004746/2020-75   | dayana ribeiro | 13/04/2022 10.40.08 | Patrimônio | Transferência de bers - Seção de Comunicação e Protocolo para Divisão de Protocolo |                               |
|                                        | 23067.063673/2019-10   | karlacrisliner | 18/10/2019 14:10:55 | Patrimônio | SOLICITAÇÃO POLTRONAS Acesse Configuraç                                            | ies para ativa o Windows.     |
|                                        | .99/67 /053416/3010 20 | karberiction   | 16/10/2010 10 10 40 | Datrimônio | Deserve Datas Investiga                                                            |                               |

Figura 5 - Recorte da tela de acompanhamento especial com destaque para as novas funcionalidades

✓ Adicionado botão no Controle de Processos para inclusão em lote.

| on       | role de Processos            |                                          |                                |                      |                       |
|----------|------------------------------|------------------------------------------|--------------------------------|----------------------|-----------------------|
| Ģ        | i 🖪 🛤 🖬                      | 🙀 🖹 💽 造 🐎 🕒                              | 0                              |                      |                       |
| suali    | ação detalhada Ver atribuído | os a mim Ver por marcadores Ver por tipo | Ver por prioridade             |                      |                       |
|          |                              |                                          |                                |                      |                       |
|          |                              | Proce                                    | ssos recebidos (14 registros): | Pro                  | cessos gerados (1 reg |
| Y        |                              | Recebidos                                |                                | Gerados              |                       |
| <        |                              | 23067.025334/2023-11                     | (dayana.ribeiro)               | 23067.059828/2024-81 | (karlacrist           |
| ✓        |                              | 23067.059881/2024-81                     |                                |                      |                       |
| <b>√</b> | 🖹 🕓                          | 23067.059505/2024-97                     | (karlacristiner)               |                      |                       |
| ✓        | <b>a</b>                     | 23067.056907/2024-30                     | (karlacristiner)               |                      |                       |
| <b>√</b> | <b>a</b>                     | 23067.022819/2024-34                     |                                |                      |                       |
| <b>√</b> | 🚔 🔖 🐤                        | 23067.054549/2021-88                     |                                |                      |                       |
| ✓        | <b>.</b>                     | 23067.052921/2024-64                     |                                |                      |                       |
| <b>/</b> | <b>a</b>                     | 23067.018252/2024-00                     |                                |                      |                       |
| <b>/</b> | <b>a</b>                     | 23067.032742/2024-19                     |                                |                      |                       |
| <b>/</b> | <b>a</b>                     | 23067.017936/2019-19                     | (dayana.ribeiro)               |                      |                       |
| <b>/</b> | <b>2</b>                     | 23067.044485/2023-79                     |                                |                      |                       |
| ✓        |                              | 23067.061376/2023-16                     | (dayana.ribeiro)               |                      |                       |
| 7        |                              | 23067.066992/2022-82                     | (dayana.ribeiro)               |                      |                       |
|          |                              |                                          |                                |                      |                       |

Figura 6 - Recorte da tela inicial de processos com destaque para o ícone de acompanhamento especial e inclusão em lote

## Blocos

| UNIVERSIDADE FEDERAL DO CEARA |              |                         |                                       |                                    |            |         |                     |                                  |
|-------------------------------|--------------|-------------------------|---------------------------------------|------------------------------------|------------|---------|---------------------|----------------------------------|
|                               |              |                         |                                       |                                    |            | Menu Pe | squisar 🕽           | DPC_CAP 📰 💷 🕆 A 🗙 🔔 🔱            |
| Pesquisar no Menu             | Control      | e de Processos          |                                       |                                    |            |         |                     |                                  |
| Acompanhamento Especial       |              |                         |                                       |                                    |            |         |                     |                                  |
| Administração 🔻               | <b>i</b>     |                         | 🙀 😑 🔍 🛄 ⊅ 🦈 (                         |                                    |            |         |                     |                                  |
| Base de Conhecimento          | Visualização | detalhada Ver atribuído | s a mim Ver por marcadores Ver por ti | po Ver por prioridade              |            |         |                     |                                  |
| 📫 Blocos 🔺                    |              |                         |                                       |                                    |            |         |                     |                                  |
| Assinatura                    |              |                         | D                                     | roceesoe racabidoe (42 radietroe): |            |         |                     | Drocessos persidos (1 repietro): |
| Internos                      | 54           |                         | Decebidos                             | rocessos recebidos (15 registros). | <b>F</b> 2 |         | Corados             | Processos gerados (Tregisiro).   |
| Reuni?o                       |              |                         | Recebiuos                             |                                    |            |         | Gerauus             |                                  |
| Controle de Prazos            |              | _                       | 23067.059881/2024-81                  |                                    |            |         | 23067.059828/2024-8 | 1 (karlacristiner)               |
| EE Controle de Processos      |              | •                       | 23067.059505/2024-97                  | (karlacristiner)                   |            |         |                     |                                  |
| 🗠 Estatísticas 🔹              |              | <b></b>                 | 23067.056907/2024-30                  | (karlacristiner)                   |            |         |                     |                                  |
| ★ Favoritos                   |              | •                       | 23067.022819/2024-34                  |                                    |            |         |                     |                                  |
| 🔛 Grupos 🗸                    |              | 2 🗣 🦫                   | 23067.054549/2021-88                  |                                    |            |         |                     |                                  |
| Iniciar Processo              |              | <b>a</b>                | 23067.052921/2024-64                  |                                    |            |         |                     |                                  |
| Inspeção Administrativa       |              | •                       | 23067.018252/2024-00                  |                                    |            |         |                     |                                  |
| Narcadores                    |              | <b>a</b>                | 23067.032742/2024-19                  |                                    |            |         |                     |                                  |
| 123 Painel de Controle        |              | <b>a</b>                | 23067.017936/2019-19                  | (dayana.ribeiro)                   |            |         |                     |                                  |
| Q, Pesquisa                   |              |                         | 23067.044485/2023-79                  |                                    |            |         |                     |                                  |
| Pontos de Controle            |              |                         | 23067.061376/2023-16                  | (dayana.ribeiro)                   |            |         |                     |                                  |
| Processos Sobrestados         |              |                         | 23067.066992/2022-82                  | (dayana.ribeiro)                   |            |         |                     |                                  |
| Reabertura Programada         |              |                         | 23067.025655/2022-35                  | (dayana.ribeiro)                   |            |         |                     |                                  |
| Relatórios 👻                  |              |                         |                                       |                                    |            |         |                     |                                  |
| Retorno Programado            |              |                         |                                       |                                    |            |         |                     |                                  |
| Textos Padrão                 |              |                         |                                       |                                    |            |         | Ativar o W          |                                  |
| 🐵 Infra 🗸 🗸                   |              |                         |                                       |                                    |            |         | Acesse Config       | gurações para ativar o Windows.  |
|                               |              |                         |                                       |                                    |            |         |                     |                                  |

Figura 7 - Recorte da tela de inicial de processos com destaque para a nova forma de apresentação dos blocos

- ✓ Possibilidade de atribuição para um usuário;
- ✓ Sinalizações para priorização, revisão e inclusão de comentários;

| UNIVERSI            | DADE FEDERAL DO C | IEARA        |            |                             |          |                                      |                                                                                                 |                                |
|---------------------|-------------------|--------------|------------|-----------------------------|----------|--------------------------------------|-------------------------------------------------------------------------------------------------|--------------------------------|
| se                  | UFC - PROT        | rocolo       |            |                             |          |                                      | Menu Posquisa.                                                                                  | 🔎 📭 CAP 🗄 💷 🗘 A 🗙 🚨            |
| Bloc                | os de As          | sinatura     |            |                             |          |                                      | Pesquisar     Asinar     Atribuir     Excluir                                                   | Novo                           |
| Palavra<br>Ver bloc | s-chave para p    | esquisa:     |            | Grupo<br>Geradora:<br>Todas |          |                                      | ✓     Sinalizações       ●     Prioritários       ●     Revisados       ●     Revisados         |                                |
|                     |                   |              |            |                             |          |                                      | Cernentados Recabido                                                                            | Lista de Blocos (24 registros) |
| ⊻                   | Número 1          | Sinalizações | Atribuição | Estado                      | Geradora | Disponibilização                     | Grupo Descrição 🚺                                                                               | Ações                          |
|                     | 83863             | 000          | (          | Gerado                      | DPC_CAP  | PROPLAD<br>SA_PROPLAD                | SUBSTITUIÇÃO FG4 PROTOCOLO                                                                      | P 🔟 🕼 🗰 🖻 🖋 🛢                  |
|                     | 81580             | 000          |            | Retornado                   | DPC_CAP  | CAP_PROPLAD<br>PROPLAD<br>SA_PROPLAD | LICENÇA CAPACITAÇÃO- KARLA CRISTINE. Para assinatura Marcos (CAP) e JOAO<br>GUILHERME (PROPLAD) | P 1 10 10 10 V 1               |
|                     | 80467             | 000          |            | Retornado                   | DPC_CAP  | CAP_PROPLAD                          | Plano de trabalho atividades represadas do período da greve                                     | A 💷 🛍 🕷 🖪 🖌 🔳                  |
|                     | 80466             | 000          |            | Gerado                      | DPC_CAP  | CAP_PROPLAD<br>PROPLAD               | Licença Capacitação - Dayana                                                                    | P 💷 🛍 🗶 🕑 🖉 🛢                  |
|                     | 57628             | 000          |            | Retornado                   | DPC_CAP  | CAP_PROPLAD                          | Assinatura Lígia - Processo Dayana                                                              | P 📫 🛍 🕷 🖻 🖌 🛢                  |
|                     | 53312             | 000          |            | Retornado                   | DPC_CAP  | CAP_PROPLAD                          | Diárias e Passagens                                                                             | A 1 10 19 🕑 🖉 🖬                |
|                     | 53022             | 000          |            | Gerado                      | DPC_CAP  | DIARQ_CAP                            | Transferência de bens                                                                           | A 1 10 18 🖻 🖌 🛢                |
|                     | 42057             | 000          |            | Retornado                   | DPC_CAP  | DDSI                                 | Recomendações SEI                                                                               | A 💶 🛍 🕷 🖻 🖌 🛢                  |
|                     | 40470             | 000          |            | Retornado                   | DPC_CAP  | CAP_PROPLAD                          | Para assinatura do Marcos- administrativos                                                      | A 1 10 18 🕑 🖌 🛢                |
|                     | 37052             | 000          |            | Retornado                   | DPC_CAP  | CAP_PROPLAD                          | Dayana                                                                                          | A 🛨 🛍 🕷 🖪 🖌 🛢                  |
|                     | 35130             | 000          |            | Retornado                   | DPC_CAP  | PROPLAD                              | Dacles                                                                                          | ltivar o Wijzdevič 🥐 🖻 🥜 📋     |
|                     | 32467             | 000          |            | Gerado                      | DPC_CAP  | DPDH                                 | Para assinatura digital a declaração.                                                           | A 📫 🛍 🗰 🕒 🖌 🛢                  |

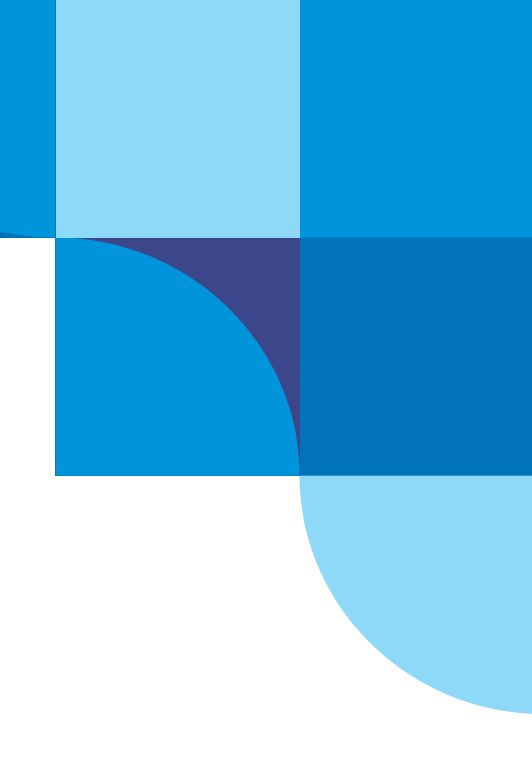

Figura 8 - Recorte da tela de blocos de assinatura demonstrando as novas funcionalidades disponíveis e sua forma de apresentação

Lista de Processos/Documentos (216 regis

✓ Adicionado botão "Incluir em Acompanhamento Especial" na tela de listagem de processos de Blocos Internos;

| UNIVERSIONER FEDERAL DO CEARA                                 |                                    |                                            |
|---------------------------------------------------------------|------------------------------------|--------------------------------------------|
| Sel. ufc-protocolo                                            | Monu Pesquisar                     | 🔎 📴 💭 🗛 🗙 💄                                |
| Processos do Bloco Interno 83547                              |                                    |                                            |
|                                                               | Incluir em Acompanhamento Especial | Retirar do Bloco Imprimir Pesquisar Eechar |
| Descrição:                                                    |                                    |                                            |
| Liberação de Acessos externos- OUTUBRO/NOVEMBRO/DEZEMBRO 2024 |                                    |                                            |
| Palavras-chave para pesquisa:                                 |                                    |                                            |
|                                                               |                                    |                                            |
|                                                               |                                    |                                            |

| ⊠ | Seq. | Processo Tipo                                                     | Anotações                                                        | Ações                                       |
|---|------|-------------------------------------------------------------------|------------------------------------------------------------------|---------------------------------------------|
|   | 1    | 23067.046167/2024-23 Administração<br>Cadastro de /<br>Externo ao | Gerat PROFESSOR: ANA CRISTINA DE MORAES<br>Cesso<br>SEI          | 4.8                                         |
|   | 2    | 23067.046182/2024-71 Administração<br>Cadastro de /<br>Externo ao | Genat PROFESSOR MAYARA CARVALHO FORTES<br>Xeesso<br>SEI          | 4.8                                         |
|   | 3    | 23067.046185/2024-13 Administração<br>Cadastro de /<br>Externo ao | Gerat OUTRO: Isabel Frota de Abreu<br>cesso<br>SEI               |                                             |
|   | 4    | 23067.046190/2024-18 Administração<br>Cadastro de /<br>Externo ao | Gerat. OUTRO Francisco Thales de Scusa Rocha<br>Icreso<br>Sel    | et #                                        |
|   | 5    | 23067.046196/2024-95 Administração<br>Cadastro de /<br>Externo ao | Gerat PROFESSOR: Angelica Maria Kazue Uejima<br>kcesso<br>SEI    |                                             |
|   | 6    | 23067.046199/2024-29 Administração<br>Cadastro de /<br>Externo ao | Gerat PESQUISADOR: Gabriel Macedo Eleodoro<br>Kersso<br>SEI      | ut #                                        |
|   | 7    | 23067.046209/2024-26 Administração<br>Cadastro de /<br>Externo ao | Gerat OUTRO. Lya Brasil Cabet<br>Icesso<br>Sel                   | Ativar o Windows                            |
|   | 8    | 23067.046214/2024-39 Administração<br>Cadastro de Externo ao      | Gerat OUTRO: PAULO JANDERSON CAVAL.CANTE ARAÚJO<br>Icesso<br>SEI | Acesse Configurações para ativar e Windows. |

✓ Adicionado botão "Incluir e Disponibilizar" na tela de inclusão de documentos em bloco;

|                                                                                                    |               |                               |                                              | Menu Pesq | quisar                                                       | 오 DPC_CAP ☷  🕸 A 🗙 单 (                                   |  |
|----------------------------------------------------------------------------------------------------|---------------|-------------------------------|----------------------------------------------|-----------|--------------------------------------------------------------|----------------------------------------------------------|--|
| 23067.059828/2024-81 😳 🗣 😂                                                                                                    | 🖰 🛃           | o <b>r</b> , r <sub>i</sub> E | 3 🖉 🕅 🚉 🛼 🖶 🔂 🗩 🗎 👡                          |           |                                                              |                                                          |  |
| PESSOAL: Declarações do designad:     PessoAL: Declarações do designad:     Portaria nº 5631, de 30 de outubro de     Cronograma de férias da unidade (53 | Incluir       | em Bloco de A                 | ssinatura                                    |           | Incluir Incluir e Disponibilitar Novo Bioco                  |                                                          |  |
| Consultar Andamento                                                                                                    | Bloco:        |                               |                                              |           |                                                              |                                                          |  |
|                                                                                                    | Ir para Bloco | s de Assinatura               |                                              |           |                                                              | v                                                        |  |
|                                                                                                    |               |                               |                                              |           | Lista de documentos disponíveis para inclusão (2 registros): |                                                          |  |
|                                                                                                    | ß             | Nº SEI                        | Documento                                    |           | Data                                                         | Blocos                                                   |  |
|                                                                                                    |               | 5370239                       | PESSOAL: Substituição de Função Comissionada |           | 29/12/2024                                                   |                                                          |  |
|                                                                                                    |               |                               |                                              |           |                                                              |                                                          |  |
|                                                                                                    |               |                               |                                              |           | Ativ<br>Aces                                                 | var o Windows<br>se Configurações para ativar o Windows. |  |

Figura 10 - Recorte da tela da árvore de um processo demonstrando a possibilidade de ação única de incluir e disponibilizar um documento em bloco de assinatura

## Melhoria no gerenciamento dos grupos de blocos (novidade SEI 4.1)

Recurso utilizado para Incluir e Disponibilizar documentos para a visualização de outra unidade, com melhorias no gerenciamento, exibindo um resumo do uso e facilitando a exclusão.

| .4          |                                        |  |  |
|-------------|----------------------------------------|--|--|
| 5<br>7<br>- | Processo aberto somente na unidade DPC |  |  |

Figura 11 - Recorte da tela de inclusão em bloco com destaque para o ícone e a forma de apresentação dos grupos de blocos criados na unidade

✓ Na tela, o usuário poderá visualizar um resumo dos grupos de blocos criados, podendo modificá-los, caso necessário.

|                  |         |            |          | Menu Pesquisar ,0 | DPC_CAP == 💷 🗘 A 🛠 ᆂ 🔱                   |
|------------------|---------|------------|----------|-------------------|------------------------------------------|
| Grupos de Blocos | 5       |            |          |                   |                                          |
|                  |         |            |          |                   | Novo Excluir Eechar                      |
|                  |         |            |          |                   | Lista de Grupos de Blocos (2 registros): |
| ß                | Nome 1  | Assinatura | Internos | Reunião           | Ações                                    |
|                  | Grupo 1 | 0          | 0        | 0                 | D 🖹 🗎                                    |
|                  | Grupo 2 | 0          | 0        | 0                 | D 🖹 🗎                                    |

Figura 12- Recorte da tela de grupos de blocos na unidade

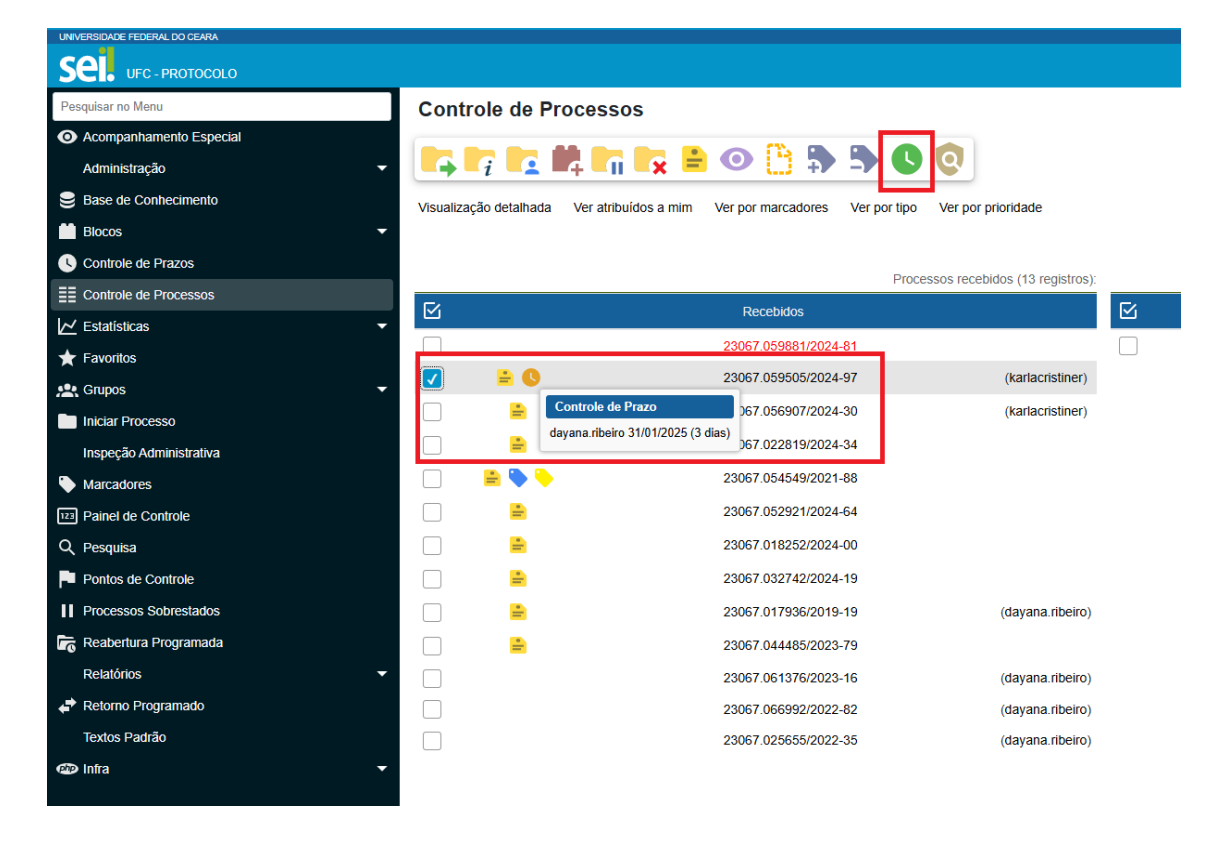

## Nova funcionalidade para controle de prazos em processos na unidade

Figura 13 - Recorte da tela inicial de processos com destaque para o ícone de controle de prazos e processos com controle de prazo definido na unidade

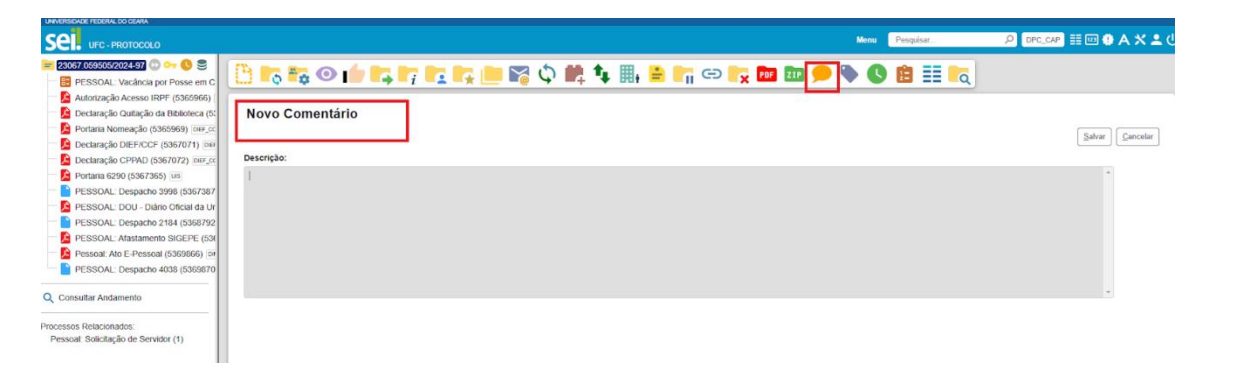

Nova funcionalidade para inclusão de comentários em processos e documentos

Figura 14 - Recorte da tela da árvore de processos com destaque para o ícone de inclusão de comentários em processo.

## Processos prioritários (novidade SEI 4.1)

✓ Possibilidade de priorizar processos como prioritários

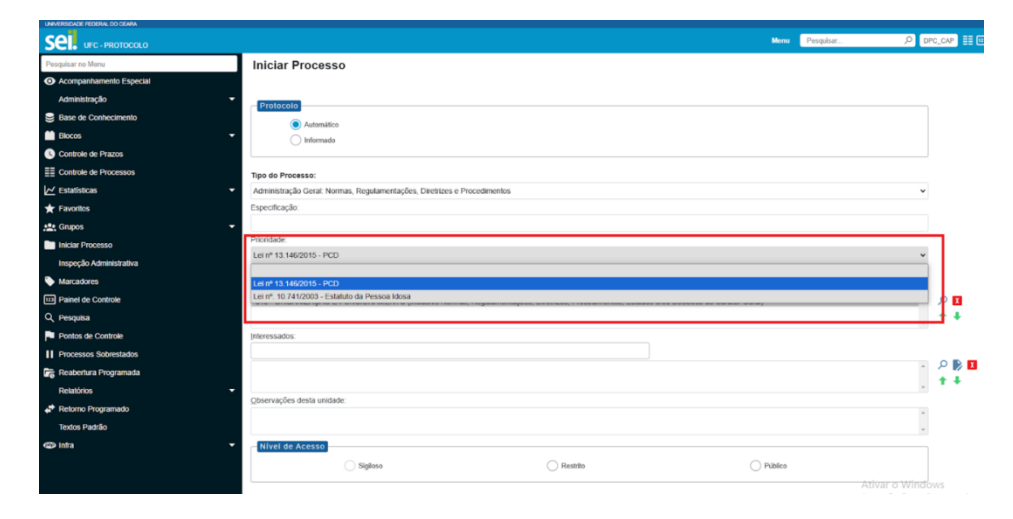

Figura 15 - Recorte da tela de iniciar processo com destaque para a inclusão de processo como prioritário

| Sel. uFC - PROTOCOLO     |                                   |                                              |                                                | Menu Pesquisar. J   | o dpc_cap ≣ ⊡ 0 A X ≗ (          |
|--------------------------|-----------------------------------|----------------------------------------------|------------------------------------------------|---------------------|----------------------------------|
| Pesquisar no Menu        | Controle de Processo              | os                                           |                                                |                     |                                  |
| Acompanhamento Especial  |                                   |                                              |                                                |                     |                                  |
| Administração            |                                   | 📑 🗘 🕒 🕒 💼 👘                                  | 9 0                                            |                     |                                  |
| Base de Conhecimento     | Visualização detalhada Ver atribu | uidos a mim. Ver por marcadores. Ver por lir | n Ver nor prioridade                           |                     |                                  |
| Blocos                   | •                                 | and a fee be concerned to be of              | a sector providence                            |                     |                                  |
| Controle de Prazos       |                                   |                                              |                                                |                     |                                  |
| Controle de Processos    |                                   | Pri                                          | ocessos recebidos (14 registros)               |                     | Processos gerados (2 registros): |
| ∠ Estatísticas           | •                                 | Recebidos                                    | N N N N N N N N N N N N N N N N N N N          | Gerados             |                                  |
| Favoritos                |                                   | 23067.025334/2023-11                         | (dayana ribeiro)                               | 23067.000001/2025-4 | 18                               |
| see Gainos               |                                   | 23067.059881/2024-81                         | Prioritário                                    | 23067.059828/2024-0 | st karlacristiner)               |
| Inclar Drocesso          | 🗌 📄 🚔 🗞 🔇                         | 23067.059505/2024-97                         | Lei nº. 10.741/2003 - Estatuto da Pessoa Idosa |                     |                                  |
| Inspectio Administrativa |                                   | 23067.056907/2024-30                         | (karlacristiner)                               |                     |                                  |

Figura 16 - Recorte da tela de controle de processos com destaque para o ícone do processo com prioridade

## Reabertura Programada de Processos (novidade SEI 4.1)

✓ A partir de agora será possível agendar a reabertura dos processos na unidade ao concluir ou enviar o processo para outra(s) unidade(s)

|                                                                                                    | Mena Poopáar                                                                                                    | ,Р 📴 🖽 🖗 А 🗙 💄                                    |
|----------------------------------------------------------------------------------------------------|----------------------------------------------------------------------------------------------------|---------------------------------------------------|
| <ul> <li>23057.059828/2024-81 D Gr S</li> <li>PESSOAL: Substituição de Função C</li> <li>PESSOAL: Declarações do designado</li> </ul> | <u>[]</u> Ing Hg O () Hg Hg Hg Hg    Hg    Hg |                                                   |
| Portaria nº 5631, de 30 de outubro de     De Cronograma de férias da unidade (53)                                                     | Enviar Processo                                                                                                    | Enviar                                            |
| Q Consultar Andamento                                                                                                    | Processos:<br>20067/09/02/2024-81 - Pessoal: Substrução de Função Comissionada/Granicada                                                                                                    |                                                   |
|                                                                                                    | Unidades: Mostrar unidades por orde tramitou                                                                                                    | . Q ***                                           |
|                                                                                                    |                                                                                                    |                                                   |
|                                                                                                    | Marter processe aberte na unidade atual     Temorer andração     Endre en and de notificação                                                                                                    |                                                   |
|                                                                                                    | Retorno Programuido                                                                                                    |                                                   |
|                                                                                                    | Prazo om das                                                                                                    |                                                   |
|                                                                                                    | Data conta     Os@27025                                                                                                    |                                                   |
|                                                                                                    |                                                                                                    |                                                   |
|                                                                                                    | Ativar<br>Acesse (                                                                                                    | o Windows<br>Configurações para ativar o Windows. |

Figura 17 - Recorte da árvore do processo com destaque para a funcionalidade de envio de processo com a possibilidade de reabertura programada com prazo em data certa

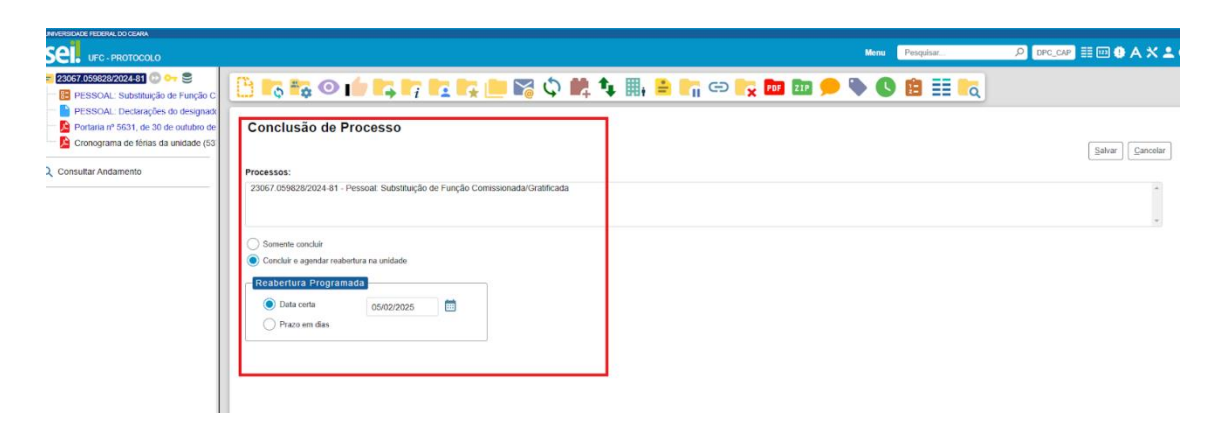

Figura 18 - Recorte da árvore do processo com destaque para a funcionalidade de conclusão de processo com a possibilidade de reabertura programada com prazo em data certa

✓ A pesquisa e o acompanhamento dos retornos programados da unidade são realizados pelo menu lateral "Reabertura Programada".

| UNIVERSIDADE REDERAL DU GEARA |                  |                  |               |                                             |                     |                              |                      |
|-------------------------------|------------------|------------------|---------------|---------------------------------------------|---------------------|------------------------------|----------------------|
| Sel. UFC - PROTOCOLO          |                  |                  |               |                                             | Menu Pesquisar      | P DPC_CAP 📰 🛄                | • A X ± (            |
| Pesquisar no Menu             | Reaberturas Pr   | ogramadas        |               |                                             |                     |                              |                      |
| Acompanhamento Especial       |                  |                  |               |                                             |                     | F                            | Pesquisar Excluir    |
| Administração 👻               | Data Programada: |                  |               |                                             |                     |                              |                      |
| Base de Conhecimento          | Data Programava. |                  |               |                                             |                     |                              |                      |
| 🛗 Blocos 🗸                    | -1008550.        | Max processed as |               |                                             |                     |                              |                      |
| Controle de Prazos            |                  | ver processadas  |               |                                             |                     |                              |                      |
| E Controle de Processos       |                  |                  |               |                                             |                     |                              |                      |
| 🖌 Estatísticas 👻              |                  |                  |               |                                             | Lista de            | Reaberturas Programadas Agen | idadas (1 registro): |
| ★ Favoritos                   | Proce            | isso †↓          |               |                                             | Data Programada † 🖡 | Usuário 🕇 🗎                  | Ações                |
| 😫 Grupos 🗸                    | 23067.059        | 828/2024-81      | Pessoal: Subs | tituição de Função Comissionada/Gratificada | 05/02/2025          | dayana.ribeiro               | D 🔋                  |
| Iniciar Processo              |                  |                  |               |                                             |                     |                              |                      |
| Inspeção Administrativa       |                  |                  |               |                                             |                     |                              |                      |
| Marcadores                    |                  |                  |               |                                             |                     |                              |                      |
| 122 Painel de Controle        |                  |                  |               |                                             |                     |                              |                      |
| Q, Pesquisa                   |                  |                  |               |                                             |                     |                              |                      |
| Pontos de Controle            |                  |                  |               |                                             |                     |                              |                      |
| II Processos Sobrestados      |                  |                  |               |                                             |                     |                              |                      |
| Reabertura Programada         |                  |                  |               |                                             |                     |                              |                      |
| Relatórios                    |                  |                  |               |                                             |                     |                              |                      |
|                               | -                |                  |               |                                             |                     |                              |                      |

Figura 19 - Recorte da tela inicial de processos com destaque para consulta dos processos com reabertura programada na unidade

✓ Na data programada, o processo retornará para a unidade, sinalizado em vermelho e com um ícone indicando a reabert

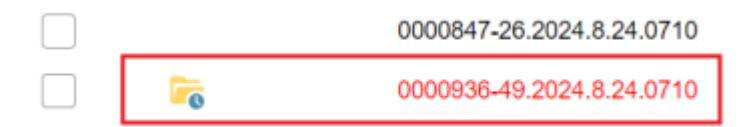

Figura 20 - Recorte da tela inicial de processos com destaque para processo sinalizado com ícone indicando

a existência de reabertura programada

\_ \_ \_ \_ \_ \_ \_ \_ \_ \_ \_ \_ \_

## Campo de valor monetário no cadastro de documentos e filtro de pesquisa (novidade SEI. 4.1)

 Agora, no cadastro de documentos, é possível informar um valor monetário. Além disso, foi adicionado um novo filtro correspondente na pesquisa, facilitando a localização de documentos por valor. Para utilizar essa opção, é necessário solicitar previamente à administração do sistema a liberação desse campo para o tipo de documento desejado.

| Gerar Documento                                                |                             | ſ |
|----------------------------------------------------------------|-----------------------------|---|
| P                                                              | LAD117 Devolução de Despesa |   |
| Texto Inicial<br>Documento Modelo<br>Texto Padrão<br>() Nenhum |                             |   |
| Descrição:                                                     |                             |   |
| Nome na Árvore:                                                | Valor (R\$):<br>5.000,00    |   |
| Classificação por Assuntos:                                    |                             |   |

Figura 21 - Recorte da tela de gerar documento com destaque para a inclusão de valor monetário

|                           | Processos     Occumentos V Gerados V Externos | Com Tramitação na Unidade        |
|---------------------------|-----------------------------------------------|----------------------------------|
| exto para Pesquisa:       |                                               | ?                                |
| Orgão Gerador:            | Todos selecionados                            | * Restringir ao Órgão da Unidade |
| Inidade Geradora:         |                                               |                                  |
| Assunto:                  |                                               |                                  |
| ssinatura / Autenticação: |                                               |                                  |
| contato:                  |                                               |                                  |
|                           | ✓ Interessado ✓ Remetente                     | Destinatário                     |
| specificação / Descrição: |                                               | ?                                |
| bs. desta Unidade:        |                                               | ?                                |
| Iº SEI:                   | (Processo/I                                   | Documento)                       |
| ipo do Processo:          |                                               | ~                                |
| ïpo do Documento:         |                                               | ~                                |
| lúmero:                   |                                               |                                  |
| lome na Árvore:           |                                               |                                  |
|                           |                                               |                                  |
| /alor entre (R\$):        | e                                             |                                  |

Figura 22 - Recorte da tela de pesquisa de processos com destaque para a inclusão de valor monetário como mecanismo de busca

## Painel de controle

Painel de Controle exibe mais informações com leiaute em cartões e ícone para acesso rápido na barra superior (novidade SEI 4.1). Agora o usuário pode ter uma visão resumida e personalizada dos processos na unidade em um leiaute moderno e organizado em cartões. O painel de controle pode ser acessado tanto na barra superior quanto no menu principal lateral, podendo ainda ser configurado como página inicial do SEI

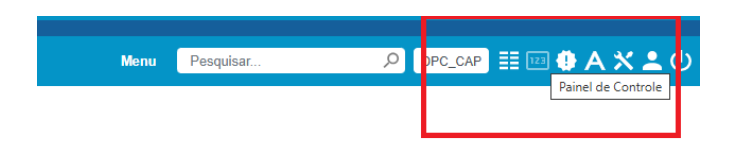

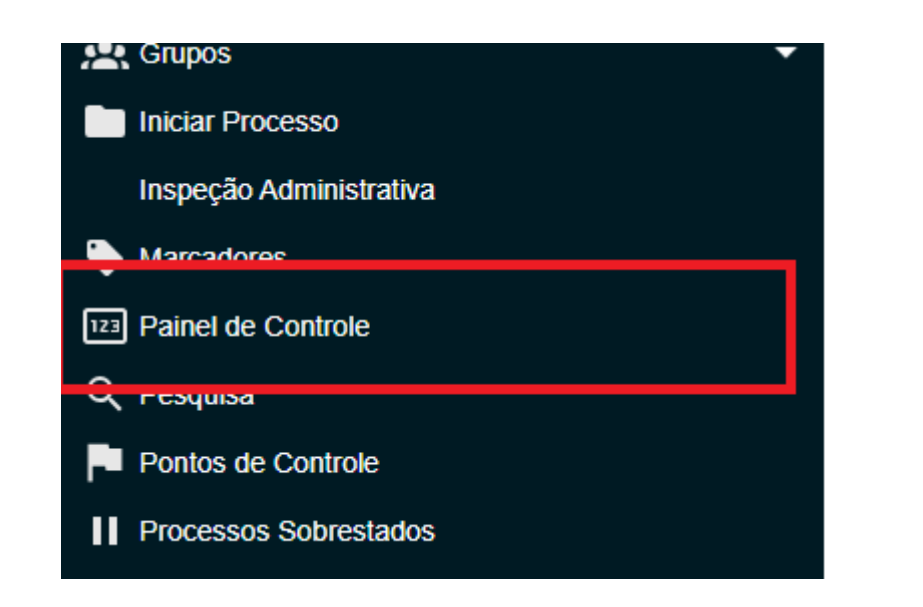

| UNVERSIDADE FEDERAL DO CEARA |                                |            |                    |    |            |                |                |                      |
|------------------------------|--------------------------------|------------|--------------------|----|------------|----------------|----------------|----------------------|
| Sel. ufc-protocolo           |                                |            |                    |    |            | Monu Pesquisar | ,P DP          |                      |
| Pesquisar no Menu            | Painel de Controle             |            |                    |    |            |                |                |                      |
| Acompanhamento Especial      |                                |            |                    |    |            |                |                | Atualizar Configurar |
| Administração 👻              |                                |            |                    |    |            |                |                |                      |
| Base de Conhecimento         |                                |            |                    |    |            |                |                |                      |
| 🛗 Blocos 👻                   | 15                             |            | 14                 |    | 1          |                | 1              |                      |
| Controle de Prazos           |                                |            |                    | _  | -          |                |                |                      |
| Controle de Processos        |                                |            |                    |    |            |                |                |                      |
| ✓ Estatísticas               | ATRIBUÍDOS A MIM               | _          | SEM ACOMPANHAMENTO | 10 | ALTERADOS  |                | SIGILOSOS      | ~                    |
| ★ Favoritos                  | 5                              | <u> </u>   | 14                 | Q  | 0          |                | 1              |                      |
| 👬 Grupos 👻                   |                                |            |                    |    |            |                |                |                      |
| Iniciar Processo             |                                |            |                    |    |            |                |                |                      |
| Inspeção Administrativa      | Controles de Prazos:           |            |                    |    |            |                |                |                      |
| Marcadores                   |                                |            | Про                |    |            | Process        | os             | A                    |
| 123 Painel de Controle       | C Em andamento                 |            |                    |    |            | 1              |                | 0                    |
| Q, Pesquisa                  |                                |            |                    |    |            |                |                |                      |
| Pontos de Controle           | Nenhum retorno programado na u | nidade.    |                    |    |            |                |                |                      |
| Processos Sobrestados        | Blocos de Assinatura abertos:  |            |                    |    |            |                |                |                      |
| Reabertura Programada        | biocos de Assiniatora abertos. | 0          | News To            |    | Discon     | Desumer        |                | Com Assissiva        |
| Relatórios 👻                 | Deschider                      | 3          | สมอรูสเข           |    | BioCos     | Documen        | 105            | Sem Assinatura       |
| 🖨 Retorno Programado         | Corredos                       |            |                    |    | 2          | 3              |                | 0                    |
| Textos Padrão                | Disponibilizados               |            |                    |    | 0          | 14             |                | 0                    |
| 🐵 infra 🔹 👻                  | Retornados                     |            |                    |    | 16         | 36             |                | 0                    |
|                              |                                |            |                    |    | 10         |                |                | -                    |
|                              | Grupos de blocos de assinatu   | a abertos: |                    |    |            |                | Ativar o Windo | VS Ver Minha Seleção |
|                              |                                | G          | гиро †↓            |    | Blocos † 🖡 | Documento      | ∘1∔            | Sem Assinatura †↓    |
|                              |                                |            |                    |    |            |                |                |                      |

*Figura 23 - Recorte da barra superior, do menu principal e do painel de controle configurado como página principal* 

## Recursos de acessibilidade (novidade SEI 4.1)

✓ Foram configuradas novas teclas de atalho, cuja listagem está disponível acessando o ícone na barra superior.

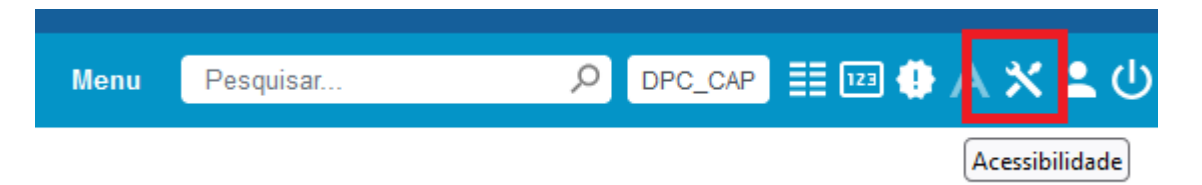

Figura 24 - Recorte da barra superior com destaque para a tecla de acessibilidade

#### Geral:

- ALT + F1 exibe esta tela
- ALT + F9 exibir ou ocultar menu
- ALT + F11 trocar de unidade
- ALT + F12 posiciona no link sair do sistema
- ALT + M pesquisa no menu
- ALT + T posiciona no título da tela
- ALT + B posiciona no primeiro botão da barra de comandos
- TAB navegação entre componentes da tela
- SHIFT + TAB navegação inversa entre componentes da tela
- ALT + Seta acima posiciona no componente de seleção da linha anterior (se o foco está em um componente em tabela)
- ALT + Seta abaixo posiciona no componente de seleção da próxima linha (se o foco está em um componente em tabela)
- ESC fechar janelas de seleção abertas internamente

#### Acesso Rápido:

• ALT + F2 - Controle de Processos

- ALT + F3 Painel de Controle
- ALT + F10 Pesquisa Rápida

#### **Controle de Processos:**

- ALT + R posiciona na tabela de processos recebidos
- ALT + G posiciona na tabela de processos gerados

#### Árvore de Processo:

- CTRL + ALT + R posiciona no item raiz da árvore que representa o número do processo
- CTRL + ALT + S posiciona no item de protocolo selecionado atualmente na árvore
- CTRL + ALT + F posiciona na barra de funcionalidades associadas com o protocolo selecionado (usar TAB para navegar entre as funcionalidades disponíveis)
- CTRL + ALT + V posiciona na área de visualização de conteúdo associada com protocolo selecionado ou funcionalidade escolhida
- CTRL + ALT + U posiciona no último item de protocolo da árvore
- ALT + Seta acima seleciona o item anterior (pasta ou protocolo)
- ALT + Seta abaixo seleciona o próximo item (pasta ou protocolo)
- TAB navega entre todos os itens da árvore (pastas, protocolos e sinalizações)

#### **Editor:**

- CTRL + ALT + S Salvar
- CTRL + SHIFT + A Assinar
- CTRL + SHIFT + L Inserir um link para processo ou documento do SEI
- CTRL + SHIFT + X Inserir o conteúdo de um texto padrão (AutoTexto)
- CTRL + B Negrito
- CTRL + I Itálico
- CTRL + U Sublinhado
- CTRL + X Recortar
- CTRL + C Copiar
- CTRL + V Colar
- CTRL + SHIFT + V Colar como texto sem formatação
- CTRL + Z Desfazer
- CTRL + Y Refazer

• ALT + 0 - Exibe instruções de acessibilidade do editor

## Árvore do processo

✓ Agora, ao acessar a árvore do processo, as ferramentas continuam visíveis para realização de qualquer ação.

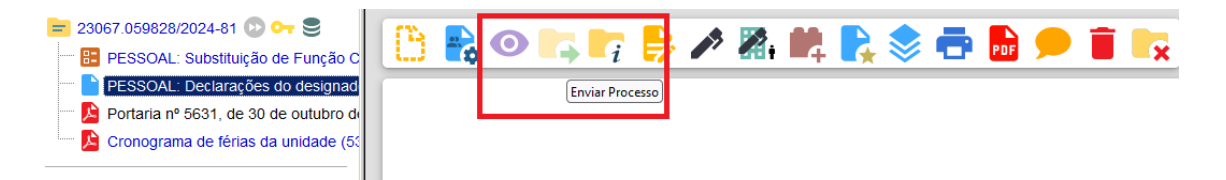

*Figura 25 - Recorte da árvore do processo com destaque da possibilidade de enviar processo com protocolo de documento selecionado* 

## Dispositivos móveis (novidade SEI 4.1)

✓ Adicionada navegação por pastas e um ícone flutuante que permite navegar entre a árvore e o detalhe do protocolo selecionado.

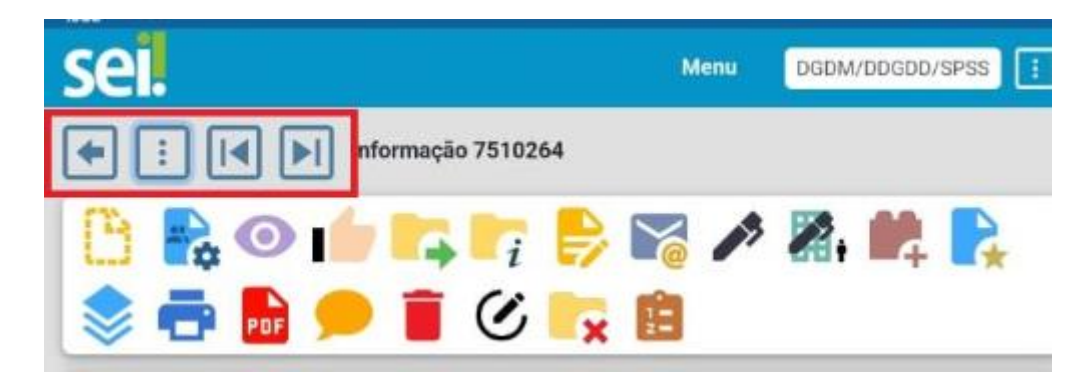

Figura 26 - Recorte da árvore de processos acessado através de um dispositivo móvel com a possibilidade de navegação por ícone flutuante

## Plano de Trabalho (novidade SEI 4.1)

- ✓ Agora é possível associar informações aos tipos de processos e vincular tipos de documentos específicos para determinado tipo de processo, restringindo a inclusão de documentos selecionados. A funcionalidade é parametrizável pelo administrador do sistema, com base nas informações fornecidas pela unidade gestora do processo.
- ✓ Será possível construir "Planos de Trabalho" com:
  - Fases dos processos já definidas;
  - Padrões para tipos de processos;
  - Padrões para tipos de documentos;
  - Inserir etapas para os tipos de processos;
  - Inserir itens para as etapas dos tipos de processos.

| UNIVERSIDADE FEDERAL DO GEARA |                                              |                         |                   |                                 |
|-------------------------------|----------------------------------------------|-------------------------|-------------------|---------------------------------|
| Sel. UFC - PROTOCOLO          |                                              |                         | Menu Pesquisar    | 🔎 📴 😳 🖨 🗶 💄 🖉                   |
| 23067.000002/2025-96 💭 😋      |                                              | ; 📄 🌠 🗘 🗰 🏭 🚔 🐂 🖙 🐂 🗩 🧰 | <b>V I I I</b>    |                                 |
| Q Consultar Andamento         | Plano de Trabalho                            |                         | Plano de Irabalho |                                 |
|                               | Liberação de acesso externo do SEI           |                         | à                 | Associar Plane Histórico Voltar |
|                               | Ver todos os itens<br>Ocultar todos os itens |                         |                   | Lista de itens (0 registros).   |
|                               | Nome                                         | Documento               | Unidade           | Ações                           |
|                               | passo 2                                      |                         |                   |                                 |
|                               | passo 3                                      |                         |                   |                                 |
|                               |                                              |                         |                   |                                 |

Figura 27 - Recorte da árvore de processos com destaque para possibilidade de vincular um plano de trabalho para o processo

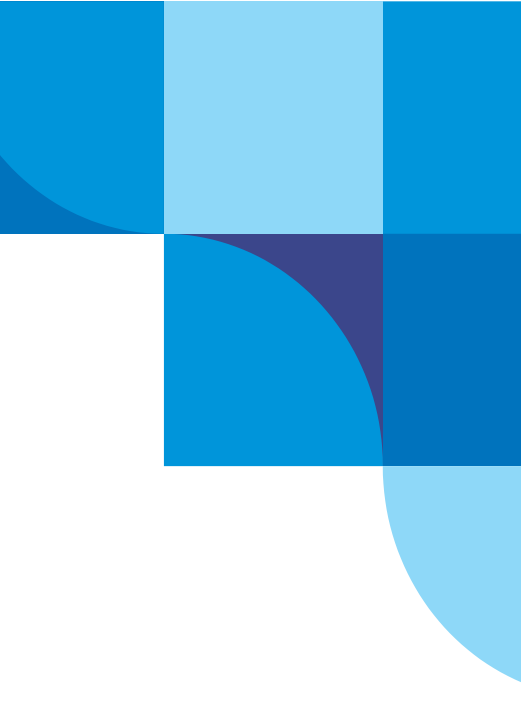

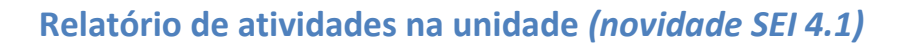

✓ Agora, é possível resgatar um histórico de ações em processos por usuários habilitados na unidade. A funcionalidade encontra-se disponível no menu principal.

| Reabertura Programada                 |
|---------------------------------------|
| Relatórios 🔺                          |
| Acervo de Sigilosos da Unidade        |
| Atividade na Unidade                  |
| Contatos Temporários                  |
| Vinculações e Procurações Eletrônicas |
| Intimações Eletrônicas                |

| UNIVERSIDADE FEDERAL DO CEARA         |          |                                           |     |                                           |                   |
|---------------------------------------|----------|-------------------------------------------|-----|-------------------------------------------|-------------------|
| Sel. UFC - PROTOCOLO                  |          |                                           |     | Monu Pesquisar                            | P DPC_CAP III III |
| Pesquisar no Menu<br>Administração    | Relatóri | o de Atividade na Unidade                 |     |                                           | _                 |
| Base de Conhecimento                  |          |                                           |     | <u>Pesquisar</u> Imprin                   |                   |
| Blocos                                | Unidade: | DPC_CAP - DIVISÃO DE PROTOCOLO CENTRAL    |     |                                           |                   |
| Controle de Prazos                    | Usuário: | dayana.ribeiro - DAYANA RIBEIRO RODRIGUES | v   |                                           |                   |
| Controle de Processos                 | Periodo: | 01/12/2024 💼 e 31/12/2024 💼               |     |                                           |                   |
| 🗠 Estatísticas                        | Ting     | Televis                                   |     |                                           |                   |
| ★ Favoritos                           | npo.     | loids                                     |     |                                           |                   |
| 👥 Grupos                              | -        |                                           | Lis | da de Totais por Atividades (13 registros | 0                 |
| iniciar Processo                      |          | Descrição 🚺                               |     | Total 🕇                                   |                   |
| Inspeção Administrativa               | Cancel   | amento de assinatura do documento         |     | 1                                         |                   |
| S Marcadores                          | Alterad  | o tipo de conferência do documento para   |     | 2                                         |                   |
| 123 Painei de Controle                | Proces   | io atribuido para                         |     | 3                                         |                   |
| Q Pesquisa                            | Reaber   | tura do processo na unidade               |     | 4                                         |                   |
| Pontos de Controle                    | Proces   | so inserido no bloco                      |     | 7                                         |                   |
| Processos Sobrestados                 | Envio d  | e correspondência eletrônica              |     | 7                                         |                   |
| 🕞 Reabertura Programada               | Proces   | io gerado                                 |     | 9                                         |                   |
| Relatórios                            | Assinar  | o Documento por                           |     | 13                                        |                   |
| Acervo de Sigilosos da Unidade        | Ciéncia  | no documento                              |     | 14                                        |                   |
| Atividade na Unidade                  | Gerado   | documento                                 |     | 20                                        |                   |
| Contatos Temporários                  | Registr  | o de documento externo                    |     | 21                                        |                   |
| Vinculações e Procurações Eletrônicas | Proces   | io recebido na unidade                    |     | 21                                        |                   |
| Intimações Eletrônicas                | Conclu   | ão do processo na unidade                 |     | 26                                        |                   |
| 📌 Retorno Programado                  |          |                                           |     |                                           |                   |
| Textos Padrão                         |          |                                           |     |                                           |                   |
| lnfra                                 | -        |                                           |     |                                           |                   |
|                                       |          |                                           |     |                                           |                   |

Figura 28 - Recorte do menu principal com destaque para a funcionalidade de atividade na unidade e com o relatório pesquisado com base em parâmetros de busca

## **Documento Externo**

✓ Campos separados para "Número" e "Nome na Árvore" (as informações já cadastradas ficaram gravadas no campo Nome na Árvore);

● A X ± U

| Sel. UFC - PROTOCOLO                                                                                                    | Menz Pelapikar.                                                | ,              |
|----------------------------------------------------------------------------------------------------|----------------------------------------------------------------|----------------|
| 😑 23067.059505/2024-97 💭 🚧 🤩                                                                                                    | 🛅 to to 🕫 🖬 to to to to 🗈 📾 🖓 🗘 🗱 🍬 to 🖙 to to to 🗩 🗞 🕲 🗄 🇮 to |                |
| Autorização Acesso IRPF (5365966)     Declaração Quitação da Biblioteca (5:     Portaria Nomeação (5365969) DEF.cc                                      | Registrar Documento Externo                                    |                |
| Declaração DIEF/CCF (5367071) 000     Declaração CPPAD (5367072) 0000 cm _cm     Declaração CPPAD (5367072) 0000 cm _cm     Portaria 6290 (5367365) 000 | Tipo do Documento:                                             | Stantan Xoutan |
| PESSOAL: Despacho 3998 (5367387     PESSOAL: DOU - Diàrio Oficial da Ur     PESSOAL: DOU - Diàrio Oficial da Ur                                         | Namero: Nome na Árvore:                                        |                |
| PESSOAL DEspacino 2 roa (300752     PESSOAL: Afastamento SIGEPE (53)     Pessoal: Ato E-Pessoal (5369866)                                               | Nate-digital                                                   |                |
| PESSOAL: Despacho 4038 (5369870     Q. Consultar Andamento                                                                                              | Rendente:                                                      |                |
| Processos Relacionados:<br>Pessoal: Solicitação de Servidor (1)                                                                                         | Interessados:                                                  |                |
|                                                                                                    | WILTON VICTOR DE ALMEIDA AMARAL (witton victor)                | - 2 2 1        |

NOVIDADES DA VERSÃO 4.0 E 4.1 DO SISTEMA ELETRONICO DE INFORMAÇÕES – SEI

## **Sigilosos**

- Acervo Global de Sigilosos disponível para administradores do sistema e para permissões adicionadas aos chefes de unidades (também substitui o Inventário de Processos Sigilosos sem Credencial Ativa que era acessado pelo menu Relatórios/Processos Sigilosos);
- ✓ Adicionadas mais informações no resultado do Acervo de Sigilosos da Unidade (Observações e Acompanhamentos Especiais);

| UNIVER | ISIDADE FEDERAL DO CEARA |             |                                                                                           |                        |      |          |                  |                   |                                    | 1              |
|--------|--------------------------|-------------|-------------------------------------------------------------------------------------------|------------------------|------|----------|------------------|-------------------|------------------------------------|----------------|
| se     | UFC - PROTOCOLO          |             |                                                                                           |                        |      |          | Menu Pe          | squisar           | P DPC_CAP 🔡 🖽                      | ● A X ± (      |
| Ac     | ervo de Process          | sos Sigilos | os da Unidade                                                                             |                        |      |          |                  |                   |                                    |                |
|        |                          |             |                                                                                           |                        |      |          | Pesquisar Limpar | Ativar Credencial | Cancelar Credenciais Inativas      | Gerar Planilha |
| Nº do  | Processo:                |             |                                                                                           |                        |      |          |                  |                   |                                    |                |
| Tipo d | to Processo:             |             | Todos                                                                                     |                        |      |          |                  | •                 |                                    |                |
| Intere | ssado:                   |             |                                                                                           |                        |      |          |                  |                   |                                    |                |
| Obs.   | desta Unidade:           |             |                                                                                           |                        |      |          |                  |                   |                                    |                |
| Crede  | encial na Unidade:       |             |                                                                                           |                        |      |          |                  |                   |                                    |                |
| Perio  | do de Autuação:          |             | iii a                                                                                     | <b></b>                |      |          |                  |                   |                                    |                |
|        |                          |             | Somente processos em tramitação na unidade                                                |                        |      |          |                  |                   |                                    |                |
| Leger  | nda:                     |             | Credencial ativa                                                                          |                        |      |          |                  |                   |                                    |                |
|        |                          |             | <ul> <li>Credencial inativa (sem permissão na unidade)</li> </ul>                         |                        |      |          |                  |                   |                                    |                |
|        |                          |             | <ul> <li>Credencial finalizada (renúncia / cassação / anulação / cancelamento)</li> </ul> |                        |      |          |                  |                   |                                    |                |
|        |                          |             |                                                                                           |                        |      |          |                  |                   |                                    |                |
| _      |                          |             |                                                                                           |                        |      |          |                  |                   | Lista de Processos                 | (12 registros) |
|        | Processo                 | Autuação 1  | Time 11                                                                                   | Observações da Unidade |      | Acompant | hamento Especial |                   | - Credenciais na Unidade           | Acões          |
|        |                          | 1.          | 1997 L 10                                                                                 |                        | Data | Usuário  | Grupo            | Observações       |                                    | 1.000          |
|        | 23067.059252/2023-71     | 06/12/2023  | Ouvidoria: Elogio                                                                         |                        |      |          |                  |                   | <ul> <li>karlacristiner</li> </ul> | 0              |
|        |                          |             |                                                                                           |                        |      |          |                  |                   |                                    |                |

Figura 30 - Recorte da tela de acervo de processos sigilosos da unidade com destaque para a inclusão de observações e de acompanhamento especial

✓ Renovação de Credencial deixa o processo em vermelho para o usuário e reabre se necessário;

|                         |                                         |                                                                                              |                              |   | Menu Pesquisar , DPC_CAP | ≣  @ A X ≛ U                |
|-------------------------|-----------------------------------------|----------------------------------------------------------------------------------------------|------------------------------|---|--------------------------|-----------------------------|
| Pesquisar no Menu       | Controle de Pro                         | cessos                                                                                       |                              |   |                          |                             |
| Acompanhamento Especial | (                                       |                                                                                              |                              |   |                          |                             |
| Administração           | - i i i i i i i i i i i i i i i i i i i | . 📊 🙀 🖹 💿 📑 🦃 🦉 (                                                                            | 9                            |   |                          |                             |
| Base de Conhecimento    | Visualização detalhada                  | sualzació detalhada Ver atribuídos a mim Ver por marcadores Ver por troo. Ver por prioridade |                              |   |                          |                             |
| Blocos                  | -                                       |                                                                                              |                              |   |                          |                             |
| Controle de Prazos      |                                         |                                                                                              |                              |   |                          |                             |
| Controle de Processos   |                                         | Piocess                                                                                      | os recebidos (14 registros). |   | P100                     | essos gerados (1 registro): |
| ✓ Estatisticas          | <b>▼</b>                                | Recebidos                                                                                    |                              | S | Gerados                  |                             |
| Favoritos               |                                         | 23067.025334/2023-11                                                                         | (dayana.ribeiro)             |   | 23067.059828/2024-81     | (karlacristiner)            |
| . Gainos                | •                                       | 23067.059881/2024-81                                                                         |                              |   |                          |                             |
|                         |                                         | 23067.059505/2024-97                                                                         | (karlacristiner)             |   |                          |                             |

Figura 31 - Recorte da tela inicial de processos com destaque para processo sigiloso com credencial renovada

- ✓ No gerenciamento de credenciais do processo agora são listadas todas as credenciais e não somente as que o usuário concedeu;
- ✓ Agora qualquer usuário com credencial no processo pode cassar a credencial concedida para outro usuário na mesma unidade;

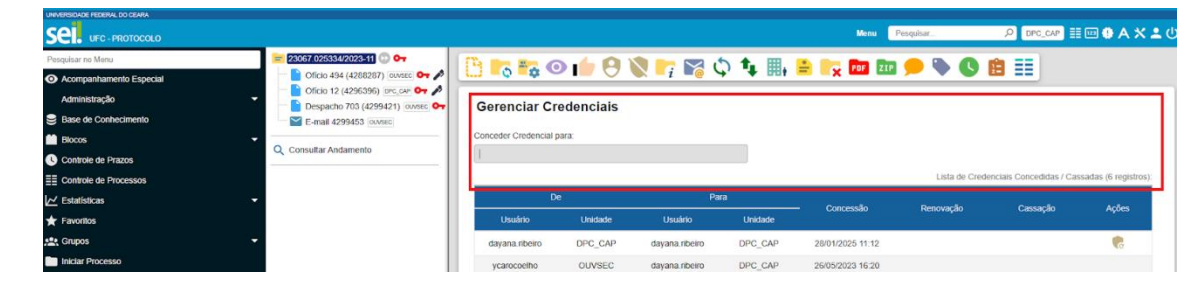

Figura 32 - Recorte da árvore de processo sigiloso com destaque para o gerenciamento de credenciais e lista de todas as credenciais concedidas

- ✓ Correção: em algumas situações permitia cancelar documento com credencial de assinatura liberada;
- ✓ Correção: estava permitindo conceder credencial em unidade sem permissão para receber processos;

✓ No Controle de Acessos Externos adicionadas as opções "Ver válidos" e "Ver expirados";

| ≡ sei.                       |                             |              |
|------------------------------|-----------------------------|--------------|
| Controle de Acessos Externos | Controle de Aces            | sos Externos |
| Alterar Senha                | Ver válidos                 |              |
|                              | Nenhum registro encontrado. |              |
|                              |                             | _            |
|                              |                             |              |
|                              |                             |              |
| ≡ sei.                       |                             |              |
| Controle de Acessos Externos | Controle de Acessos Ex      | ternos       |
| Alterar Senha                | er expirados                |              |
| Ν                            | enhum registro encontrado.  |              |
|                              |                             |              |
|                              |                             |              |

Figura 33 - Recorte da tela inicial de acesso de usuários externos com destaque para ver válidos e ver expirados

✓ Incluído Nome Social no formulário de cadastro;

| Cadastro de U             | suário Externo                                             |                  |
|---------------------------|------------------------------------------------------------|------------------|
| Dados Cadastrais          |                                                            |                  |
| Nome do Representante     | 2:                                                         |                  |
| •                         |                                                            | Estrangei        |
| 🗸 Utiliza Nome Social p   | ara identidade de Gênero (Decreto nº 8.727/2016)           |                  |
| Nome Social do Represe    | ntante:                                                    |                  |
| Designação pela qual a pe | essoa travesti ou transexual se identifica e é socialmente | e reconhecida    |
| CPE:                      | RG:                                                        | Orgao Expedidor: |
| or                        |                                                            |                  |
|                           |                                                            |                  |

Figura 34 - Recorte da tela de cadastro de usuário externo com destaque para inclusão de nome social

✓ Formulário de cadastro disponível também no idioma inglês;

| sei.                         |             |                  |             |           |
|------------------------------|-------------|------------------|-------------|-----------|
| External User Form           |             |                  |             |           |
| Registration Data            |             |                  |             |           |
| Name:                        |             |                  |             | -         |
| Passport Number:             |             | Issuing Country: |             | Foreigner |
|                              |             |                  |             | ~         |
|                              |             |                  |             |           |
| Work Phone:                  | Cell Phone: |                  | Home Phone: |           |
| Work Phone:<br>Home Address: | Cell Phone: |                  | Home Phone: |           |

Figura 35 - Recorte da tela de cadastro de usuário externo com destaque para opção do formulário no idioma inglês

| E-mail do Destinatário:                                                |         |                  |            |              |                            |                          |
|------------------------------------------------------------------------|---------|------------------|------------|--------------|----------------------------|--------------------------|
|                                                                        |         |                  |            |              |                            |                          |
| Mativa:                                                                |         |                  |            |              |                            |                          |
|                                                                        |         |                  |            |              | •                          |                          |
| Acompanhamento integral do processo     Disponibilização de documentos |         |                  |            |              |                            |                          |
| Somente para usuários externos                                         |         |                  |            |              |                            |                          |
| Validade (dias): Senha:                                                |         |                  |            |              |                            |                          |
| Disponibilizar                                                         |         |                  |            | Lista de     | Disponibilizações de Acess | so Externo (1 registro): |
| Destinatário                                                           | Unidade | Disponibilização | Validade   | Visualização | Cancelamento               | Ações                    |
| dayana ribeiro<br>dayanarrodrigues@gmail.com                           | DPC_CAP | 28/01/2025 14:30 | 27/02/2025 |              | Ativar o Windows           |                          |
|                                                                        | 2       |                  |            |              |                            |                          |

✓ Na lista de acessos externos liberados foi adicionada uma coluna para indicar a data/hora de visualização pelo usuário externo;

Figura 36 - Recorte da tela de gerenciamento de assinaturas externas com destaque para data/hora da visualização pelo usuário externo

 Possibilidade de inclusão de documentos por usuário externo. Os tipos de documento disponíveis para escolha na liberação do Acesso Externo são os sinalizados com a opção "Permitida inclusão por usuário externo". (parametrização efetuada pelo administrador do sistema).

| E-mail da Unidade:                                                                                 |                                                                                  |   |
|----------------------------------------------------------------------------------------------------|----------------------------------------------------------------------------------|---|
| UFC/DIVISAO DE PROTOCOLO CENTRAL                                                                   | <dpc@proplad.ufc.br></dpc@proplad.ufc.br>                                        |   |
| iberar Assinatura Externa para:                                                                    |                                                                                  |   |
| Com visualização integral do processo                                                              |                                                                                  |   |
| com nousização integrar do processo                                                                |                                                                                  |   |
| rotocolos adicionais disponibilizados para c                                                       | onsulta (clique na lupa para selecionar).                                        |   |
| otor instantas disponibilizados para c                                                             | onsulta (clique na lupa para selecionar);                                        | × |
| Permitir inclusão de documentos                                                                    | onsulta (clique na lupa para selecionar):                                        | × |
| Permitir inclusão de documentos Ipos de documentos Iberados para inclusão                          | onsulta (clique na lupa para selecionar):                                        |   |
| Permitir inclusão de documentos Permitir inclusão de documentos Paração da jornada de trabalho TAE | onsulta (clique na lupa para selecionar):<br>; (clique na lupa para selecionar): |   |

Figura 37 - Recorte da tela de gerenciamento de assinaturas externas com destaque para possibilidade de permitir inclusão de documentos por usuário externo

## Pesquisa

✓ Agora é possível recuperar processos filtrando por dados existentes nos documentos (ex.: todos os processos em que um usuário assinou um documento);

|                           | )                                                  |                                   |
|---------------------------|----------------------------------------------------|-----------------------------------|
| Resultado da Pes          | squisa                                             |                                   |
|                           | Processos     Considerar Documentos     Documentos | Pesquisar Limpar Minhas Pesquisas |
| exto para Pesquisa:       | ?                                                  |                                   |
| )rgão Gerador:            | Todos selecionados                                 |                                   |
| Inidade Geradora:         |                                                    |                                   |
| issunto:                  |                                                    |                                   |
| ssinatura / Autenticação: |                                                    |                                   |
| contato:                  |                                                    |                                   |
|                           | ✓ Interessado ✓ Remetente ✓ Destinatário           |                                   |
| specificação / Descrição: | ?                                                  |                                   |
| )bs. desta Unidade:       | ?                                                  |                                   |
| Iº SEI:                   | (Processo/Documento)                               |                                   |
| ipo do Processo:          | Pessoal: Horário Especial - Servidor Estudante     |                                   |
| ipo do Documento:         | · · · · · · · · · · · · · · · · · · ·              |                                   |
| lúmero:                   |                                                    |                                   |
| Iome na Árvore:           |                                                    |                                   |
| 'alor entre (R\$):        | e                                                  |                                   |
| Isuário Gerador:          | dayana.ribeiro                                     |                                   |
| Vala astro:               |                                                    |                                   |

*Figura 38 - Recorte da tela de pesquisa com destaque para possibilidade de filtrar a busca por dados existentes nos documentos* 

| Resultado da F     | Pesquisa                                     |            |                                  |                                  |
|--------------------|----------------------------------------------|------------|----------------------------------|----------------------------------|
|                    |                                              |            | Pesquisar Limpar Minhas Pesquisa | s Salvar Pesquisa                |
|                    | Decaulear                                    |            |                                  |                                  |
|                    | Processos     Considerar Documento           | s          |                                  | _                                |
|                    | Documentos                                   |            |                                  |                                  |
| não Gerador:       | Todos selecionados                           | Selecionar | Pesquisa                         |                                  |
| jao octador.       |                                              |            |                                  | Lista de Pesquisas (1 registro): |
| idade Geradora.    |                                              |            | Nome †↓                          | Ações                            |
| sunto:             |                                              | teste      |                                  |                                  |
| ontato:            |                                              | 0 1050     |                                  | •/ •                             |
|                    | ✓ Interessado                                | te         |                                  |                                  |
| pecificação:       |                                              |            |                                  |                                  |
| os. desta Unidade: |                                              |            |                                  |                                  |
| SEI:               |                                              |            |                                  |                                  |
| po do Processo:    | Pessoal: Horário Especial - Servidor Estudan | te         |                                  |                                  |
| suário Gerador:    | devene dheire                                |            |                                  |                                  |
| ata ontro:         |                                              |            |                                  |                                  |
| ita entre.         | e                                            | E          |                                  |                                  |
|                    |                                              |            |                                  |                                  |
|                    |                                              |            |                                  |                                  |

*Figura 39 - Recorte da tela de pesquisa com destaque para consulta de processos pesquisados salvos* 

| UNIVERSIDADE FEDERAL DO CEARA |                                           |                   |                                |
|-------------------------------|-------------------------------------------|-------------------|--------------------------------|
|                               | 0                                         |                   |                                |
|                               | Pesquisar<br>Processos<br>Documentos V Ge | erados 🗸 Externos | Com Tramitação na Unidade      |
| Texto para Pesquisa:          |                                           |                   |                                |
| Órgão Gerador:                | Todos selecionados                        |                   | Restringir ao Órgão da Unidade |
| Unidade Geradora:             |                                           |                   |                                |
| Assunto:                      |                                           |                   |                                |
| Assinatura / Autenticação:    |                                           |                   |                                |
| Contato:                      |                                           |                   |                                |
|                               | Interessado                               | Remetente         | Destinatário                   |
| Especificação / Descrição:    |                                           |                   |                                |
| Obs. desta Unidade:           |                                           |                   |                                |
| Nº SEI:                       |                                           | (Processo/Doc     | umento)                        |
| Tipo do Processo:             |                                           |                   | ~                              |
| Tipo do Documento:            |                                           |                   | ~                              |
| Número:                       |                                           |                   |                                |
| Nome na Árvore:               |                                           |                   |                                |
| Valar antra (DÊ):             | ·                                         | ſ                 |                                |

Figura 40 - Recorte da tela de pesquisa com destaque para os campos de busca por número e nome na árvore

| Nº SEI:            |   | (Processo/Documer | nto) |                           |     |
|--------------------|---|-------------------|------|---------------------------|-----|
| Tipo do Processo:  |   |                   |      |                           | ~   |
| Tipo do Documento: |   |                   |      |                           | ~   |
| Número:            |   |                   |      |                           |     |
| Nome na Árvore:    |   |                   |      |                           |     |
| Valor entre (R\$): | e |                   |      |                           |     |
| Usuário Gerador:   |   |                   |      |                           |     |
| Data entre:        |   | 2                 |      | Data de Inclusão no SEI   | ~   |
|                    |   |                   |      | Data de Inclusão no SEI   |     |
|                    |   |                   |      | Data do Processo / Docume | nto |

### ✓ Adicionado filtro por "Data de Inclusão no SEI" ou "Data do Processo/Documento";

Figura 41 - Recorte da tela de pesquisa com destaque para os campos de busca por data de inclusão no SEI ou por data do processo/documento

| UFC - PROTOCOL           | 0<br>O Documentos 🗸 Gera       | ados 🗸 Externos            | Com Tramitação na Unidade        |   |              |
|--------------------------|--------------------------------|----------------------------|----------------------------------|---|--------------|
| xto para Pesquisa:       | 23067.059828/2024-81           |                            |                                  | ? |              |
| gão Gerador:             | Todos selecionados             |                            | * Restringir ao Órgão da Unidade |   |              |
| iidade Geradora:         |                                |                            |                                  |   |              |
| sunto:                   |                                |                            |                                  |   |              |
| sinatura / Autenticação: |                                |                            |                                  |   |              |
| ontato:                  |                                |                            |                                  |   |              |
|                          | Interessado                    | Remetente                  | Destinatário                     |   |              |
| pecificação / Descrição: |                                |                            |                                  | ? |              |
| s. desta Unidade:        |                                |                            |                                  | ? |              |
| SEI:                     |                                | (Processo/Docume           | ento)                            |   |              |
| oo do Processo:          |                                |                            |                                  | ~ |              |
| o do Documento:          |                                |                            |                                  | ~ |              |
| imero:                   |                                |                            |                                  |   |              |
| ome na Árvore:           |                                |                            |                                  |   |              |
| lor entre (R\$):         |                                | e                          |                                  |   |              |
| uário Gerador:           |                                |                            |                                  |   |              |
| ita entre:               |                                | e                          | Data de Inclusão no SEI          | • |              |
|                          |                                |                            |                                  |   |              |
| er Critérios de Pesquisa |                                |                            |                                  |   | 4 resultados |
| Pessoal: Substituição d  | e Função Comissionada/Gratific | ada Nº 23067.059828/2024-8 | 1 (Cronograma)                   |   | 5370243      |

 ✓ Agora também é possível informar o número do documento ou do processo no campo "Texto para Pesquisa" (antes só localizava o protocolo pelo campo № SEI);

Figura 42 - Recorte da tela de pesquisa com destaque para o campo de busca "texto para pesquisa" com a possibilidade de busca por número do processo

✓ Vai marcar em azul no resultado os processos/documentos já acessados durante a sessão atual.

| Ver Critérios de Pesquisa                                                          |                                                     |                      | 4 resultados |
|------------------------------------------------------------------------------------|-----------------------------------------------------|----------------------|--------------|
| Pessoal: Substituição de Função Comissionada/Gratifica la N                        | l° 23067.059828/2024-81 (C <mark>ronograma</mark> ) |                      | 5370243      |
| <br>Unidade: DPC_CAP                                                               | Usuário: dayana.ribeiro                             | Inclusão: 29/12/2024 |              |
| Pessoal: Substituição de Função Comissionada/Gratificada I                         | ° 23067.059828/2024-81 (Portaria)                   |                      | 5370241      |
| <br>Unidade: DPC_CAP                                                               | Usuário: dayana.ribeiro                             | Inclusão: 29/12/2024 |              |
| Pessoal: Substituição de Função Comissionada/Gratificada N<br>designado)           | 23067.059828/2024-81 (PESSOAL: Declarações do       |                      | 5370240      |
| DECLARAÇÃO Fortaleza, 29 de dezembro de 2024. 1 - Decla                            |                                                     |                      |              |
| Unidade: DPC_CAP                                                                   | Usuário: dayana.ribeiro                             | Inclusão: 29/12/2024 |              |
| Pessoal: Substituição de Função Comissionada/Gratificada N<br>Função Comissionada) | 23067.059828/2024-81 PESSOAL: Substituição de       |                      | 5370239      |
| UNIVERSIDADE FEDERAL DO CEARÁ PRÓ-REITORIA DE GES                                  | TÃO DE PESSOAS                                      |                      |              |
| Unidade: DPC_CAP                                                                   | Usuário: dayana.ribeiro                             | Inclusão: 29/12/2024 |              |

Figura 43 - Recorte da tela de pesquisa com destaque para processos em azul já acessados na sessão atual

## Demais alterações e melhorias

- ✓ Marcação em azul para protocolos lidos na árvore de processo;
- ✓ Adicionado botão para gerar PDF em documentos internos;
- ✓ O botão "Cancelar Documento" não será exibido se ainda for possível excluir ou alterar o conteúdo do documento;
- ✓ O botão "Incluir Documento" agora aparece também nas ações do documento;
- ✓ Aumento no tamanho do nome do tipo de documento para até 100 caracteres; (novidade SEI. 4.1)
- No SIP/SEI adicionada exibição do último acesso após logar e também consulta dos últimos acessos (clicando no link após o login ou no ícone do usuário na barra superior);
- ✓ No SIP/SEI adicionado tratamento para evitar salvamento de senha pelo navegador;
- Melhorias no editor do SEI para tratamento de espaços em branco ao colar textos (botões "Colar" e "Colar como texto sem formatação"). Para documentos com estilo de fonte mono espaçada, como o SIAFI, utilizar a colagem sem formatação (CTRL + Shift + V);
- ✓ "Modelos Favoritos" mudou para "Favoritos" e permite também a inclusão de processos;
- Adicionado tratamento para (cadastros usuários, contatos, formulário de Ouvidoria, formulário de Usuários Externos, variáveis do editor). O nome social, se preenchido, será utilizado em todas as telas do sistema. Apenas na assinatura de documentos constará referência ao nome civil por meio do texto "registrado(a) civilmente como";

Indicamos os vídeos tutoriais disponíveis nos canais do Superior Tribunal de Justiça (STJ) https://youtube.com/playlist?list=PL4p452\_ygmseCBDLZQRBSPy--Xe49m2h4&si=WftwWOZJTkLqPLZU.

Para dúvidas e/ou esclarecimentos sobre o uso do sistema ,a equipe de Gestão do Sistema Eletrônico de Informações da UFC disponibiliza os seguintes canais institucionais para contato: E-mail: atendimentosei@ufc.br

Telefone: 3366-7385

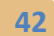

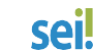

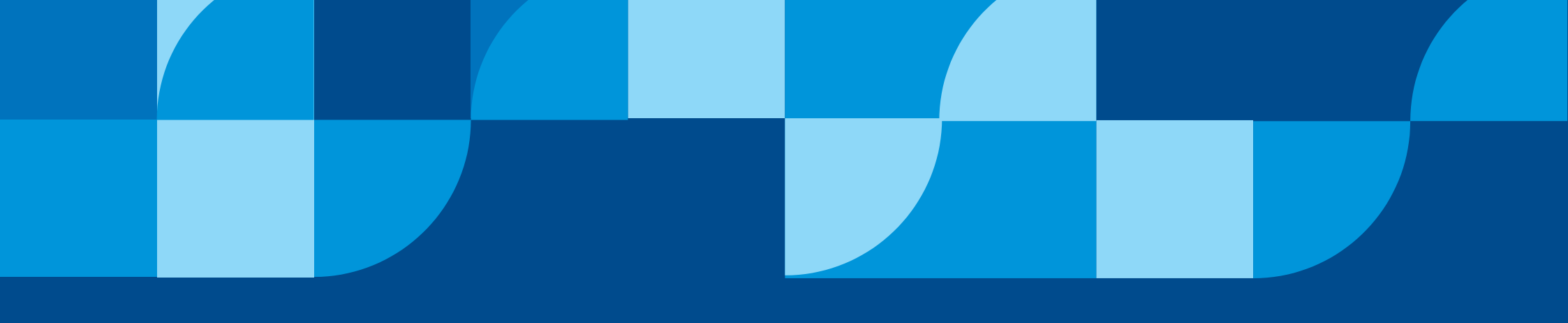

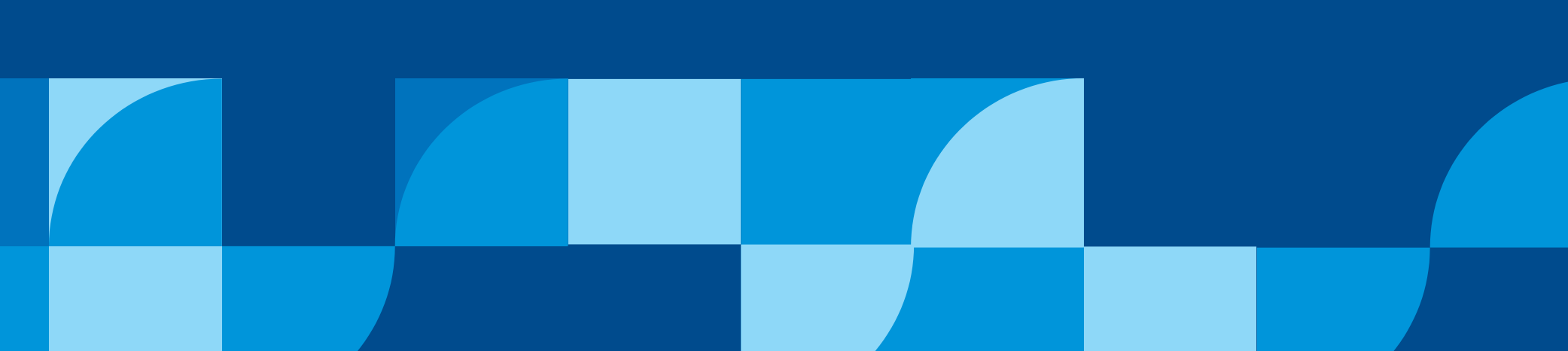